### Rahmqvist) SERAMA®

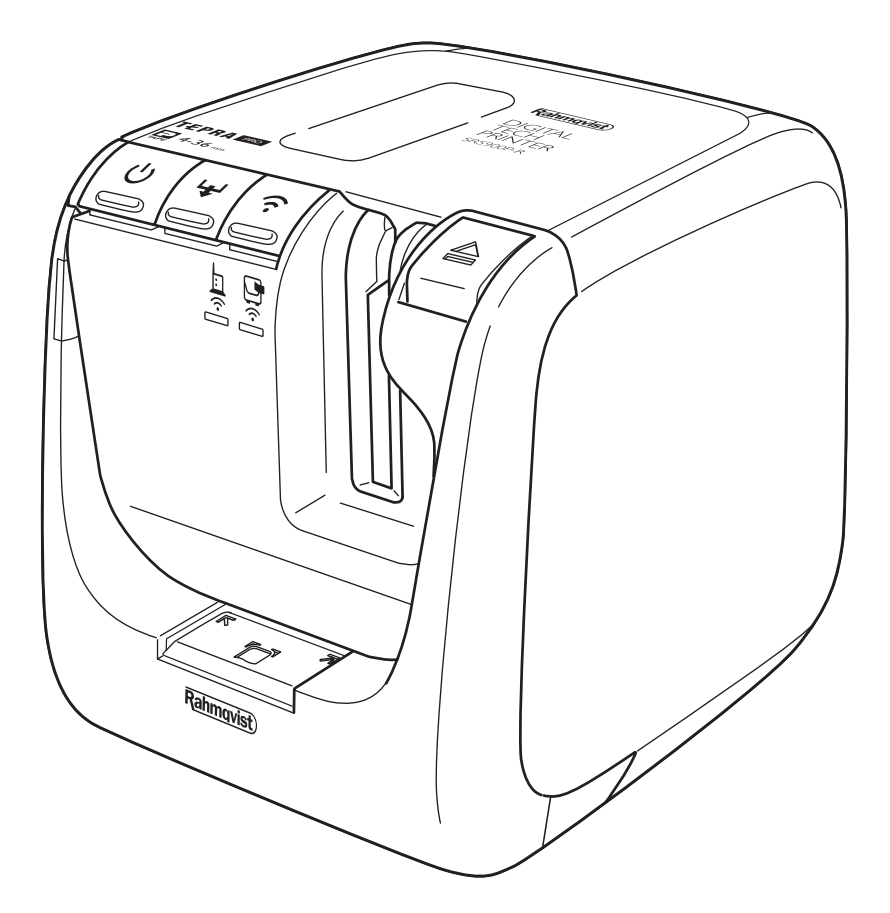

# DIGITAL TECH PRINTER SR5900P-R

Rahmqvist SERAMA | ER Sweden AB Box 1, 181 73 Lidingö Besök: Värdshusvägen 7, Lidingö Tel: 08-766 70 45 Fax: 08-766 70 05 www.rahmqvistserama.se info.se@rahmqvist.com

## Kiitos kun valitsit etikettitulostimen Seramalta!

Allaolevilla ohjeilla pääset nopeasti alkuun. Yksityiskohtaisemmat ohjeet löytyvät ohjekirjasta.

Etikettitulostinta käytetään iPhone/iPad sovelluksella tai PC:llä, kun asennetaan laitteen ohjelmisto mukana tulevalta CD:ltä.

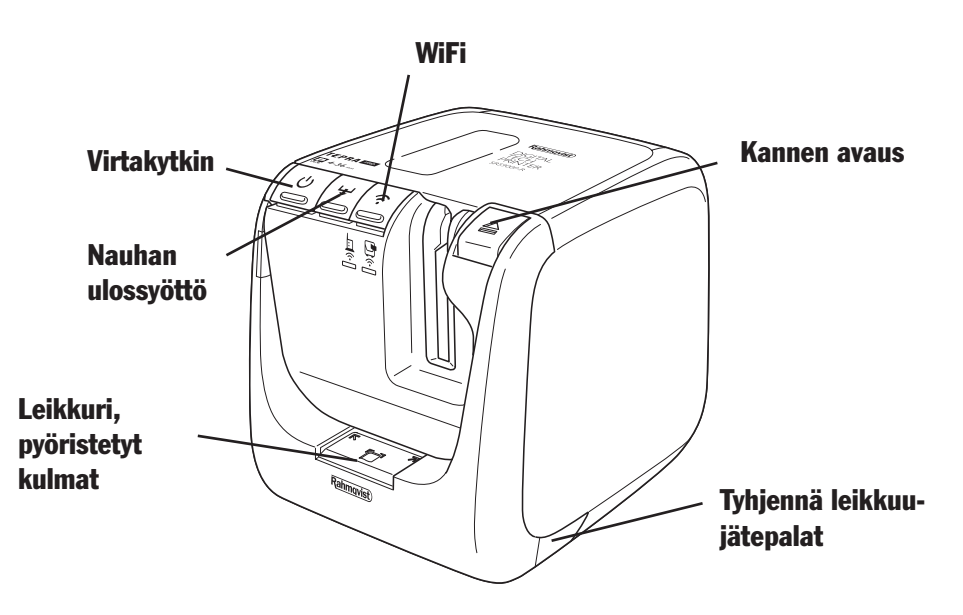

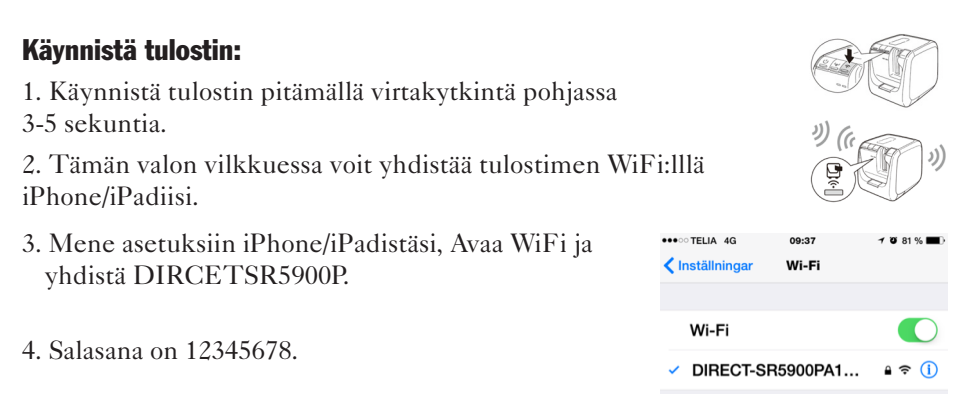

5. Tulostimen tiedot saat tulostettua laitteesta pitämällä laitteesta WiFi-nappia pohjassa 5 sekuntia.

#### iPhone/iPad

Hae ja lataa App Storesta ilmainen Tepra Link - sovellus.

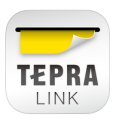

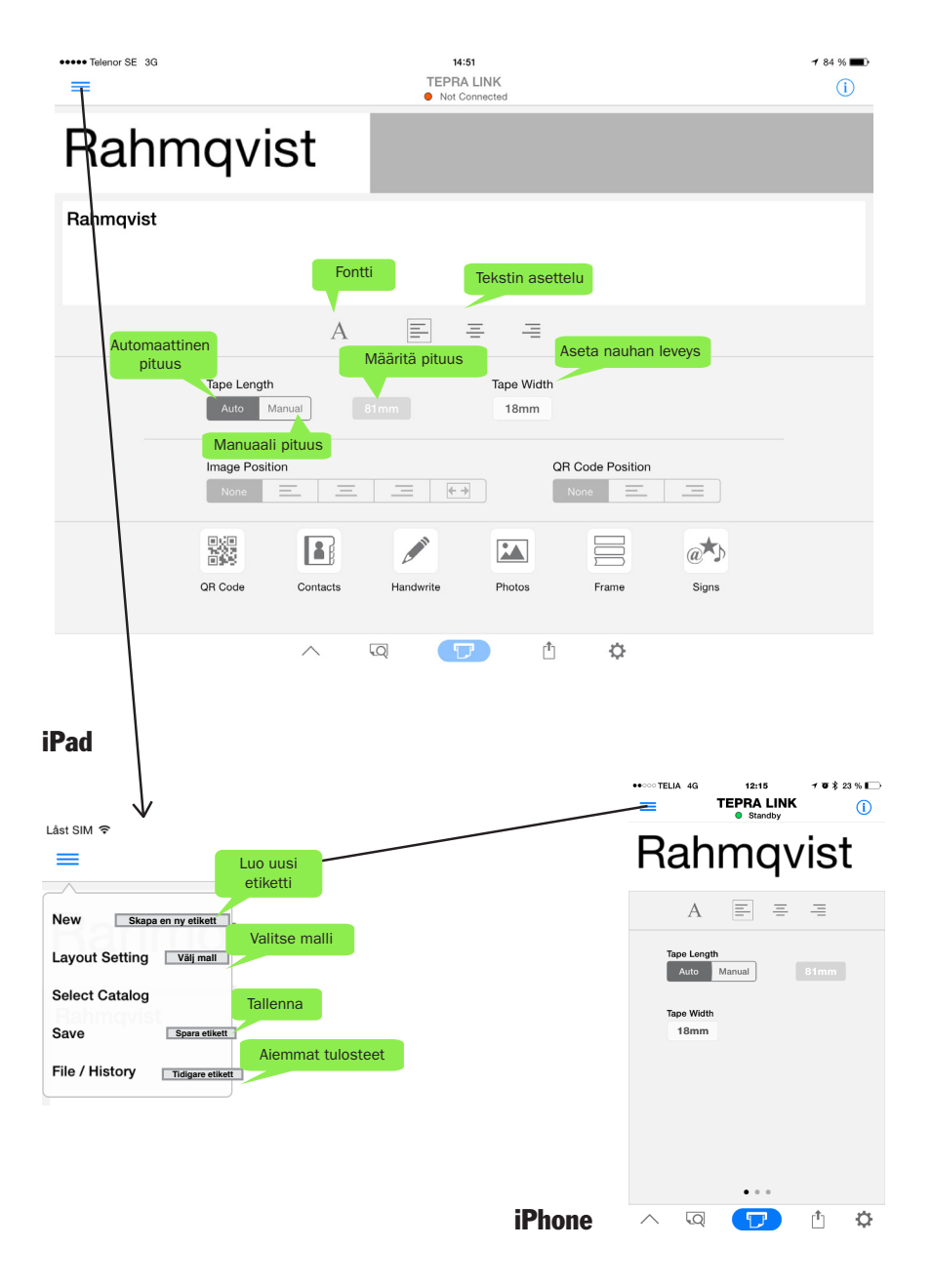

#### PC

Etikettitulostin toimii myös PC ohjelmistolla, joka toimitetaan CD:llä tulostimen mukana. Asenna ohjelmisto CD:ltä ja seuraa ohjeita.

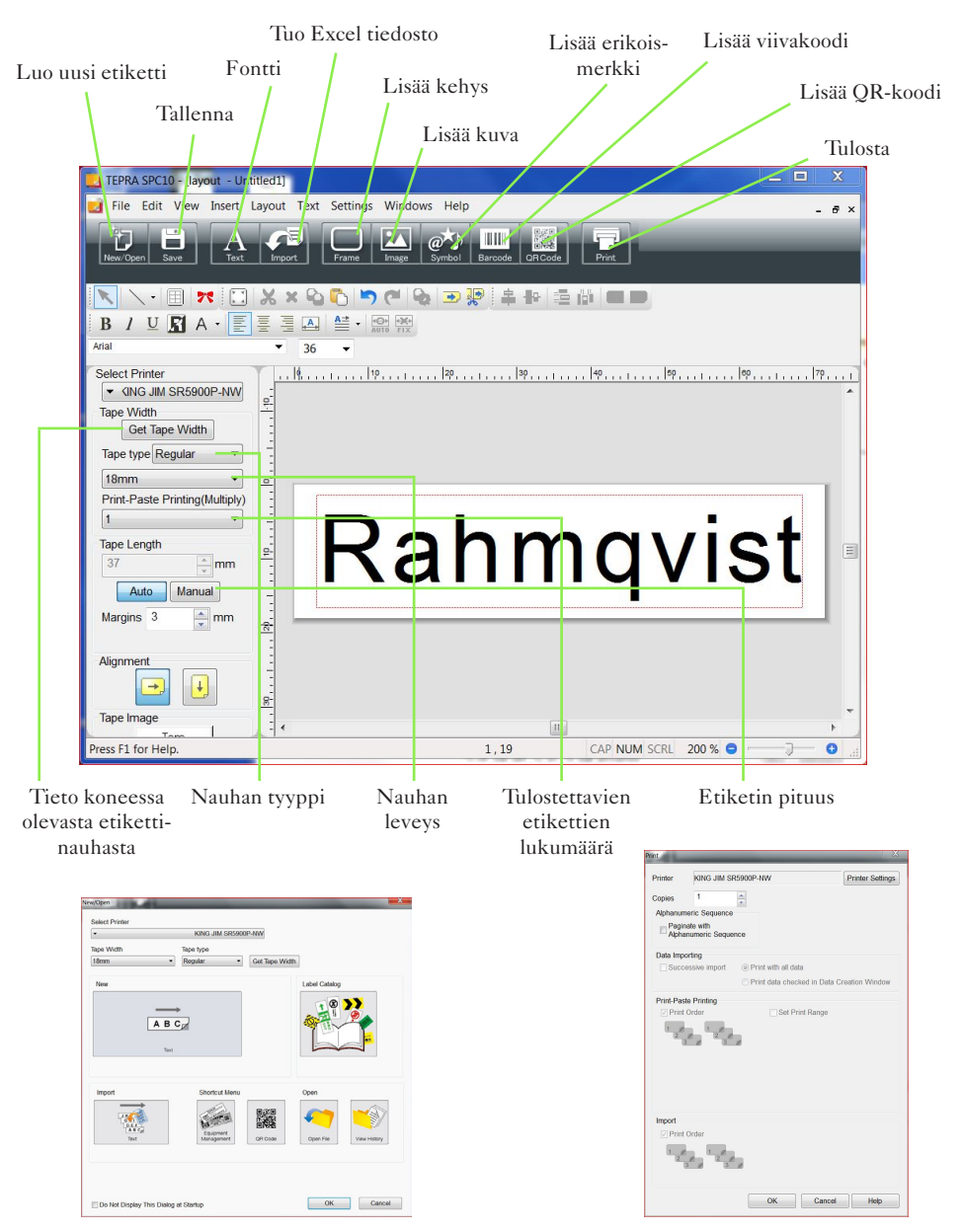

Näyttö uuden etiketin luomisessa

Näyttö etikettiä tulostettaessa

#### Tila viesti

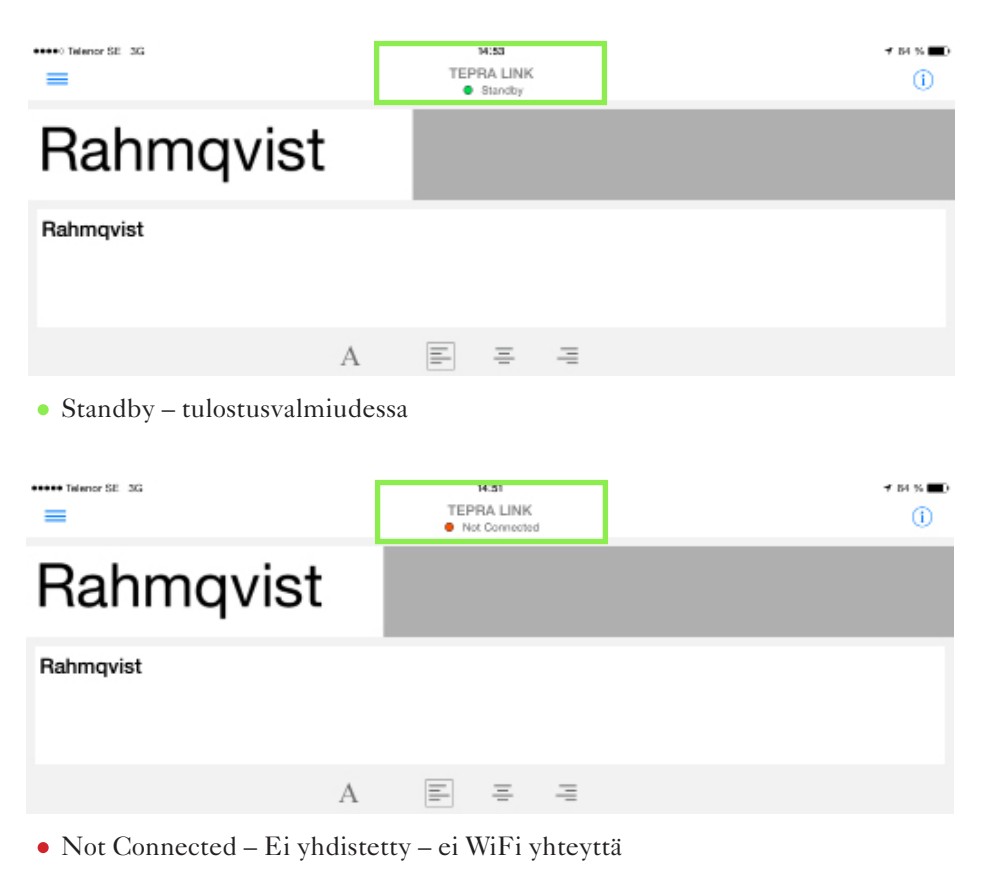

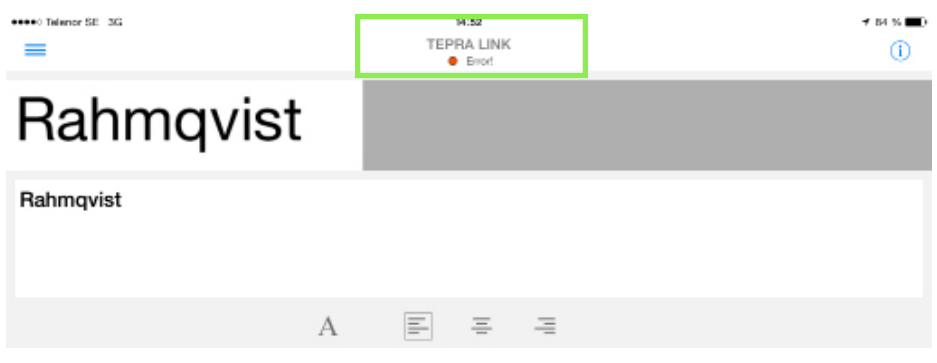

• Error! - Virhe! - Ei nauhaa tulostimessa.